## Setting up AgvAgent for Email

Last Modified on 06/07/2024 3:06 pm CDT

Agvance Agent can be set up to enable emailing of tasks/reports.

AgvAgent only works as a scheduled batch if full SQL is used. Without the full version of SQL, the scheduled batches will not run and emails will not be sent.

## User Email Addresses

To email reports from AgvAgent, set up email address at Hub / Setup / Users.

Additionally, the *Mail Host* must be specified at *Hub / Setup / Company Preferences* on the *General* tab (an email administrator can supply this information).

## Setup

Agvance Agent provides a setup area to establish email groups before emailing various tasks/reports in Agvance Agent.

1. At AgvAgent / Setup, select Email Group.

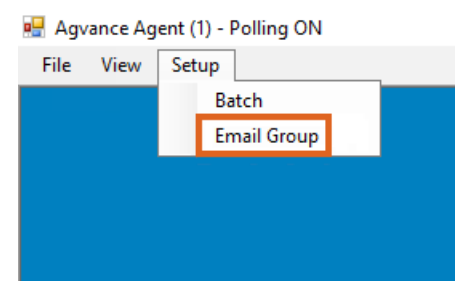

2. Choose Add to open the *Email Group* setup window. Email Groups can also be edited and deleted here as needed.

| 🔛 Email Group |               |        |
|---------------|---------------|--------|
| ID 🛆 Des      | cription      | Add    |
| 💀 Email Group | ×             | Edit   |
| Description   |               | Delete |
| To Addresses  | Email Address | Cancel |
|               |               |        |
|               |               |        |
| Select User   |               | ]      |
| Add Row       |               |        |
|               | Save Cancel   |        |
|               |               |        |

3. Add individuals to the Email Group by selecting Agvance Users from within the company or by adding individual email addresses. To add other Agvance Users from within the company, choose **Select User** to select one or more Users from a list.

| 🔜 Email Group          |                                         | _                   |   | ×                                           |  |  |  |
|------------------------|-----------------------------------------|---------------------|---|---------------------------------------------|--|--|--|
| ID                     |                                         |                     |   | Add                                         |  |  |  |
| 💀 Email Group          |                                         | ×                   |   | Edit                                        |  |  |  |
| Description            | D                                       | elete               |   |                                             |  |  |  |
| To Addresses           | To Addresses Email Address              |                     |   |                                             |  |  |  |
|                        | 🖳 Select Users                          |                     |   | ×                                           |  |  |  |
| Select User<br>Add Row | User Name<br>Controller<br>Robert Ellis | User ID<br>1<br>1RE | Δ | Done<br>Untag All<br>Tag All<br>Tagged<br>0 |  |  |  |
|                        |                                         | User ID             |   |                                             |  |  |  |

4. To add other individuals, select Add Row and manually type in the email address of the intended recipients.

| 🔛 Email Group  |              |      |      |      | _ |      | $\times$ |
|----------------|--------------|------|------|------|---|------|----------|
| ID             |              |      |      |      |   | Add  | ł        |
| 🖳 Email Group  |              |      |      | ×    | 1 | Edit | :        |
| Description    |              |      |      |      |   | Dele | te       |
| To Addresses E | mail Address |      |      |      |   | Cano | el       |
|                |              |      |      |      |   |      |          |
|                |              |      |      |      |   |      |          |
| Select User    |              |      |      |      |   |      |          |
| Add Row        |              |      |      |      |   |      |          |
|                |              | Save | Cano | el . |   |      |          |

To add tasks/reports to a batch, select the Tasks tab.

After selecting a task for the batch and setting the Printer to *Email*, the following information must be entered before saving the task setup.

- 1. Specify the File Type.
- 2. Enter the File Path (the file to be emailed will first be saved to the designated File Path).
- 3. Enter the File Base Name.
- 4. Enter an Email Subject.
- 5. Enter an Email Message.
- 6. Select at least one Email Group (in at least one of 10 available email groups).

| Tasks<br><task report=""><br/>Purchase Contract Listing</task> | Report Set<br>contract | Printer<br>(Email) | F<br>• A | File Type<br>dobe Acrobat (pdf) 🖵  | <file path=""></file> | File Base Name  | Email Subject             | Email Message              | <email 1="" group=""></email>                      | <           |
|----------------------------------------------------------------|------------------------|--------------------|----------|------------------------------------|-----------------------|-----------------|---------------------------|----------------------------|----------------------------------------------------|-------------|
| <task report=""><br/>Purchase Contract Listing</task>          | Report Set<br>contract | Printer<br>(Email) | F<br>T   | File Type<br>Adobe Acrobat (pdf) 🖵 | <file path=""></file> | File Base Name  | Email Subject             | Email Message              | <email 1≻<="" group="" th=""><th>&lt;</th></email> | <           |
| Purchase Contract Listing                                      | contract               | (Email)            | • A      | dobe Acrobat (pdf) 🖵               | er)                   | The Edge Hame   | Zinai Gabjeet             | Email moorage              | Entail Group 1.                                    |             |
|                                                                |                        |                    |          |                                    | 0.1                   | PurchConListRpt | Purchase Contract Listing | Here is the latest report. |                                                    | T           |
|                                                                |                        |                    |          |                                    | _                     |                 | •                         |                            |                                                    |             |
|                                                                |                        |                    |          |                                    |                       |                 |                           |                            |                                                    |             |
|                                                                |                        |                    |          |                                    |                       |                 |                           |                            |                                                    |             |
|                                                                |                        |                    |          |                                    |                       |                 |                           |                            |                                                    |             |
|                                                                |                        |                    |          |                                    |                       |                 |                           |                            |                                                    |             |
|                                                                |                        |                    |          |                                    |                       |                 |                           |                            |                                                    |             |
|                                                                |                        |                    |          |                                    |                       |                 |                           |                            |                                                    |             |
|                                                                |                        |                    | _        |                                    |                       |                 |                           |                            |                                                    | P           |
|                                                                |                        |                    |          |                                    |                       |                 |                           |                            | Save Ca                                            | nce         |
|                                                                |                        |                    | 117      | m                                  | 111                   | 111             | III                       | 11                         |                                                    | III Save Ca |

When the batch is run, the task/report to be emailed saves to the File Path designated. It attaches to an email sent from the User running the Agvance Agent to recipients included in the Email Group(s) set up for that task/report.